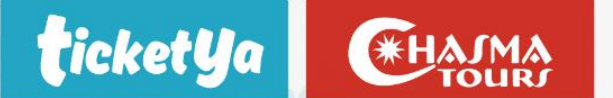

#### **INSTRUCTIVO PORTAL ADMINISTRATIVO SERVICIOS TERRESTRES**

Este instructivo tiene como objetivo detallar el uso del portal administrativo para servicios terrestres, donde podrá descargar sus comprobantes contables, y ver el detalle de aquellas facturas que se encuentran vencidas o próximas a vencer.

• INGRESO AL PORTAL, los ingresos están disponibles en la web de TktYa o Chisma, en la opción estado de cuenta corriente para el caso de Tktya o en la opción de facturacion para el caso de Chasma, lo redireccionará al siguiente link que le dará acceso al sistema administrativo.

LINK: https://gotodoc.ttsviajes.com/GoToDoc/login2.jsf?tabId=rgoypu0slxn9vz8ymydu

| CONSULTÁ TU ESTADO DE CUENTA<br>Y FACTURAS ONLINE |
|---------------------------------------------------|
| Por favor ingrese su nombre de usuario y clave:   |
| Usuario: *                                        |
| Clave: *                                          |
| Login                                             |
| Sino posee dave de acceso, sonchera aqui          |

EL USUARIO, lo puede obtener de la facturacion que le llega al correo por cada venta o se lo puede solicitar a su comercial o administrativa asignada.

| 6739 - CHASMA TOURS S A            | C.U.I.T.30710092814 |
|------------------------------------|---------------------|
| DE MAYO 66 66 1 Dto. 6.CIUDAD DE C | RDOBA               |
| A RESPONSABLE INSCRIPTO            |                     |

LA CLAVE, es el número de CUIT de la agencia sin los guiones.

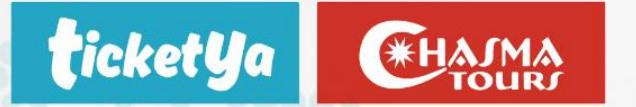

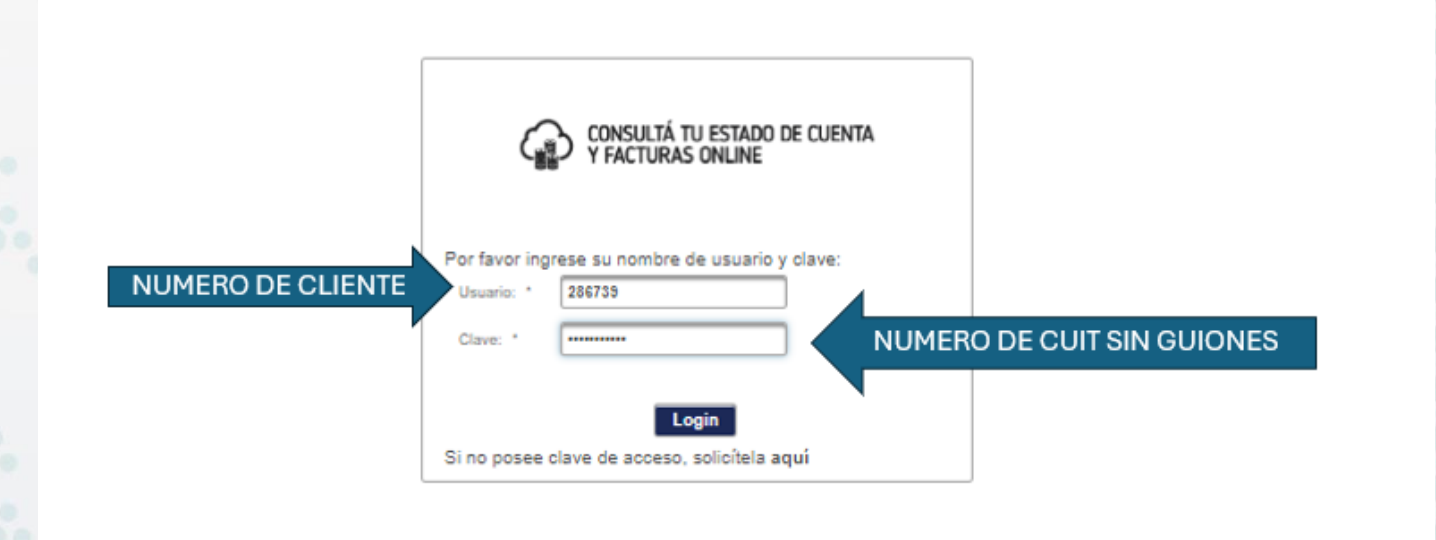

Una vez logueado la primera pantalla mostrará el detalle de facturas en pesos y dólares generadas para la agencia de viajes, utilizando los diferentes filtros podrá efectuar una búsqueda de alguna factura puntual, indicando el pasajero principal detallado en la reserva de Basset o liquidación recibida, también podrá filtrar por moneda, fecha etc.

Haciendo click en la flecha señalizada para abajo le permitirá descargar el comprobante en formato PDF.

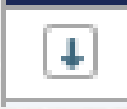

|        |   |   |                 |                     |        | l          | 14 ×4 🧎 2 3   | 456789 | 10 👂 🖬        |                           |
|--------|---|---|-----------------|---------------------|--------|------------|---------------|--------|---------------|---------------------------|
|        |   |   | Col             | PtoVta              | Nre 0  | Emision 0  | Monto         | Moneda | Nro Reserva 🗧 | Pax Principal 🗧           |
| FILTRO | 2 |   |                 |                     |        |            |               |        |               |                           |
|        | 0 | ţ | FCVA            | 28                  | 686412 | 23-02-2024 | \$ 39000.00   | PESO   |               |                           |
|        | 0 | € | FCA             | 28                  | 684142 | 14-02-2024 | \$ 1158326.00 | PESO   |               |                           |
|        | 0 | Ļ | CLICK DE<br>FAC | ESCARGA DE<br>CTURA | 681365 | 31-01-2024 | \$ 201467.30  | PESO   | 2(83339       | VINIEGRA<br>ORFANO/GENARO |
|        | 0 | ŧ | FCA             | 28                  | 681129 | 30-01-2024 | \$ 168550.00  | PESO   |               |                           |
|        | 0 | ţ | FCA             | 28                  | 677217 | 12-01-2024 | \$ 1588168.26 | PESO   |               |                           |
|        | 0 | ŧ | FCA             | 28                  | 675395 | 04-01-2024 | \$ 82790.37   | PESO   |               |                           |
|        | 0 | m |                 | 44                  | 199991 |            | 44000         |        |               |                           |

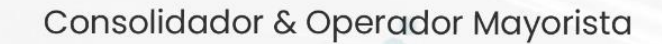

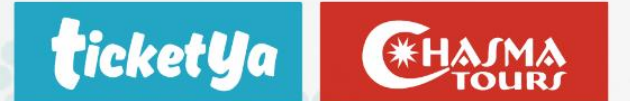

• El filtro que señaliza para la derecha haciéndole click permitirá ver si la factura tiene una Nota de crédito relacionada a su factura, permitiendo la descarga del comprobante.

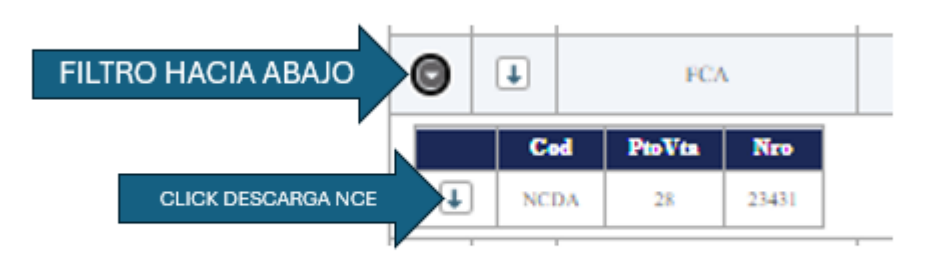

ESTADO DE CUENTA TERRESTRES

| Consolidador & Operador Mayorista<br>"Espacio exclusivo para agencias de viajes"    |              | ticket                     | Ja CHAIMA<br>TOURI           |
|-------------------------------------------------------------------------------------|--------------|----------------------------|------------------------------|
| "Espacio exclusivo para agencias de viajes" Comprobantes Estado de cuenta terrestre |              | Consolidado                | r & Operador Mayorista       |
| Comprobantes Estado de cuenta terrestre                                             |              | "Espacio exclus            | ivo para agencias de viajes" |
| Comprobantes Estado de cuenta terrestre                                             | Г            |                            |                              |
| Comprobantes Estado de cuenta terrestre                                             |              |                            |                              |
|                                                                                     | Comprobantes | Estado de cuenta terrestre |                              |

Haciendo click, lo redireccionara a la siguiente pantalla.

| <b>tickety</b><br>Consolidador & | a<br>Si Ope | CHANNA<br>Brador Mayoris | sta  | Lega<br>28673 | ajo Razon Sc<br>39 CHAS | ma TOURS S         | Α      |                            |                              |              |                           |                                          |              |            |        |                  |                |                  |         |
|----------------------------------|-------------|--------------------------|------|---------------|-------------------------|--------------------|--------|----------------------------|------------------------------|--------------|---------------------------|------------------------------------------|--------------|------------|--------|------------------|----------------|------------------|---------|
| Descarg                          | gar )       | (LS                      |      |               |                         |                    |        |                            |                              |              |                           |                                          |              |            |        |                  |                |                  |         |
| Cantidad de Fi                   | les         |                          | 19   | Cantidad F    | iles Vencidos           | 19                 |        |                            |                              |              |                           |                                          |              |            |        |                  |                |                  |         |
| Total Deuda US                   | SD          | U\$\$ 84.81              | 7,03 | Deuda Ver     | icida USD               | U\$\$ 35.545,79    |        | Pagado USD                 | U\$\$ 10.1                   | 179,85       | Pendient                  | e Aplicar USD                            | U\$S 0,00    |            |        |                  |                |                  |         |
| Total Deuda AF                   | RS          | \$ 3.743.683             | 3,57 | Deuda Ver     | icida ARS               | \$ 0,00            |        | Pagado ARS                 |                              | \$ 0,00      | Pendient                  | e Aplicar ARS                            | \$ 39.000,00 |            |        |                  |                |                  |         |
| Ver solo Estado                  | <b>o</b> :  | × Venoido                |      | ¥ Proximo     | NO vene                 | ido X Pendi        | ente A | Aplicar D                  | euda Listada<br>euda Listada | a USD<br>ARS | U\$S 84.85<br>\$ 3.743.68 | 9,03 🗸<br>3,57 🗸                         |              |            |        |                  |                |                  |         |
| File                             |             | Comprob.                 | Pto  | Nro           | Emision                 | Pax Princij        | al     | Vend                       | ia ka                        | 1 2 Servic   | 3 ⊳><br>cio               | ►<br>Localizador                         | Obs.         | Fecha In   | Moneda | Total            | Pagado         | Saldo            | Estado  |
| 2401238                          | L           | FCA                      | 0028 | 00567298      | 27/12/2022              | Cappelletti/Valeri | a Pao  | la Ticketya 1<br>Plataform | Terrestre -<br>la Online     | HOTE         | Cor<br>583<br>153         | nf #:3229310-<br>1923/Itinerario<br>4757 |              | 05/11/2021 | DOLA   | U\$S<br>2.410,75 | U\$S<br>911,79 | U\$S<br>1.498,96 | Vencido |
| 2492251                          | L           | FCA                      | 0028 | 00611005      | 24/05/2023              | CANEPA/LUCIA       | IA     | Ticketya 1<br>Plataform    | Terrestre -<br>la Online     | HOTE         | RE                        | 5048973-6324                             |              | 10/01/2022 | DOLA   | U\$S<br>1.521,50 | U\$S<br>0,00   | U\$S<br>1.521,50 | Vencido |
| 2401084                          | L           | FCA                      | 0028 | 00567207      | 27/12/2022              | asis/gerardo       |        | Ticketya 1<br>Plataform    | Terrestre -<br>la Online     | HOTE         | B4\                       | V9GM                                     |              | 20/01/2022 | DOLA   | U\$S<br>4.092,96 | U\$S<br>0,00   | U\$S<br>4.092,96 | Vencido |
|                                  |             |                          |      |               |                         |                    |        |                            |                              |              |                           |                                          |              |            |        |                  |                |                  |         |

 Deberán seleccionar, en el margen inferior derecho, si desean ver facturas en pesos o en dólares haciendo Click en el recuadro celeste

| Deuda Listada USD | U\$S 84.859,03  | <ul> <li>Image: A second second s</li></ul> |
|-------------------|-----------------|----------------------------------------------------------------------------------------------------|
| Deuda Listada ARS | \$ 3.743.683,57 | <ul> <li>Image: A second second s</li></ul> |

 Luego podrán ver un resumen, según deseen, de aquellas facturas que se encuentran vencidas, próximas a vencer, no vencidas o saldos de recibos o notas de crédito que se encuentran sin aplicación. Para ello, deberán hacer Click en alguno de los cuatro filtros que aparecen en la sección "Ver solo Estado":

| Ver solo Estado : | × Vencido | ¥ Proximo | K NO vendido | X Pendiente Aplicar |
|-------------------|-----------|-----------|--------------|---------------------|
|                   |           |           |              |                     |

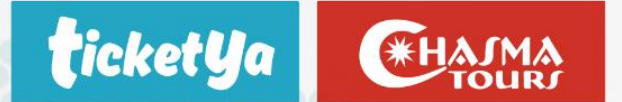

 Al seleccionar, por ejemplo, el apartado Vencido se desplegará un listado de todos aquellos servicios que se encuentran vencidos (pendientes de pago) y donde se podrá ver el número de file, número de factura, detalle de los pasajeros, total facturado, total abonado hasta el momento y saldo pendiente de pago, entre otras cosas:

| ticket      | Ua      | GHAIMA         |      | 29673            | ajo Razon Se  |                         | 1                         |                                                                     |                                                             |              |            |        |                                                                                                    |                |                                                                                                    |         |
|-------------|---------|----------------|------|------------------|---------------|-------------------------|---------------------------|---------------------------------------------------------------------|-------------------------------------------------------------|--------------|------------|--------|----------------------------------------------------------------------------------------------------|----------------|----------------------------------------------------------------------------------------------------|---------|
| Consolidad  | or & Os | Derodor Moyori | sto  | 20075            | o crixo       | MIA TOORS SA            | 1                         |                                                                     |                                                             |              |            |        |                                                                                                    |                |                                                                                                    |         |
| 🐹 Desc      | argar   | XLS            |      |                  |               |                         |                           |                                                                     |                                                             |              |            |        |                                                                                                    |                |                                                                                                    |         |
| Cantidad de | Files   |                | 19   | Cantidad F       | iles Vencidos | 19                      |                           |                                                                     |                                                             |              |            |        |                                                                                                    |                |                                                                                                    |         |
| Total Deuda | USD     | U\$\$ 84.81    | 7,03 | Deuda Ver        | ncida USD     | U\$\$ 35.545,79         | Pagado USD                | U\$\$ 10.179,85                                                     | Pendiente Aplicar USD                                       | U\$\$ 0,00   |            |        |                                                                                                    |                |                                                                                                    |         |
| Total Deuda | ARS     | \$ 3.743.68    | 3,57 | Deuda Ver        | ncida ARS     | \$ 0,00                 | Pagado ARS                | \$ 0,00                                                             | Pendiente Aplicar ARS                                       | \$ 39.000,00 |            |        |                                                                                                    |                |                                                                                                    |         |
| Versolo Es  | ado     | Comprob.       | Pto  | X Proximo<br>Nro | Emision       | Pax Principal           | Aplicar C                 | Deuda Listada USD<br>Deuda Listada ARS<br>Int. Int. 1<br>dedor Serv | U\$\$35.86.779<br>\$0,00<br>2<br>** *1<br>ricio Localizador | Obs.         | Fecha In   | Moneda | Total                                                                                                    | Pagado         | Saldo                                                                                                    | Estado  |
| 2401238     | ÷       | FCA            | 0028 | 00567298         | 27/12/2022    | Cappelletti/Valeria Pa  | ola Ticketya<br>Plataform | Terrestre - HOT<br>na Online                                        | Conf # 3229310-<br>E 5831923/Itinerario<br>1534757          |              | 05/11/2021 | DOLA   | U\$S<br>2.410,75                                                                                                | U\$S<br>911,79 | U\$S<br>1.498,96                                                                                                    | Vencido |
| 2492251     | +       | FCA            | 0028 | 00611005         | 24/05/2023    | CANEPA/LUCIANA          | Ticketya<br>Plataforn     | Terrestre - HOT<br>na Online HOT                                    | re RES048973-6324                                           |              | 10/01/2022 | DOLA   | U\$S<br>1.521,50                                                                                                | U\$S<br>0,00   | USS<br>1.521,50                                                                                                    | Vencido |
| 2401084     | ÷       | FCA            | 0028 | 00567207         | 27/12/2022    | asis/gerardo            | Ticketya<br>Plataforn     | Terrestre - HO1<br>na Online HO1                                    | E B4W9GM                                                    |              | 20/01/2022 | DOLA   | U\$S<br>4.092,96                                                                                                | U\$S<br>0,00   | U\$S<br>4.092,96                                                                                                    | Vencido |
| 2605386     | +       | FCA            | 0028 | 00660039         | 06/11/2023    | FLORES/CAROLINA<br>INES | Ticketya<br>Plataforn     | Terrestre - EXC                                                     | U N8KG4N                                                    |              | 03/02/2022 | DOLA   | U\$S<br>697,46                                                                                                  | U\$S<br>0,00   | U\$S<br>697,45                                                                                                    | Vencido |
| 2605346     | 1       | FCA            | 0028 | 00660031         | 06/11/2023    | cuaglia/mariana         | Ticketya<br>Plataforn     | Terrestre - EXC                                                     | U HZRX7L                                                    |              | 06/02/2022 | DOLA   | U\$S<br>3.378,48                                                                                                | U\$S<br>0.00   | USS<br>3.378,48                                                                                                    | Vencido |
| 11.         |         |                |      |                  |               |                         |                           |                                                                     |                                                             |              |            |        | - A MARKAN AND A MARKAN AND A MARKAN AND A MARKAN AND A MARKAN AND A MARKAN AND A MARKAN AND A MARKAN AND A MAR |                | And Contraction of Contraction of Co |         |

Siempre haciendo click en el apartado de Excel les permitirá la descarga de la información filtrada en archivo de Excel.

Los filtros podrán manejarlos según su necesidad, por ejemplo, haciendo Click para ver facturas en pesos y en dólares, vencidas y próximas a vencer.

**Atención:** en caso de haber realizado un pago y no verlo reflejado en la web deberán, inmediatamente, reenviarle a su administrativo de cobranzas el comprobante de transferencia o depósito

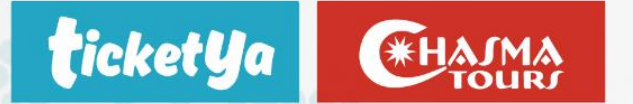

• **PENDIENTE DE APLICAR:** En esta opción podrán los saldos a favor de la agencia y por que motivo se genera, puede ser por una cancelación de un servicio por la cual se genera una nota de crédito o el saldo que quede disponible de algún recibo por que se haya abonado de más algún servicio.

Desde la fecha señalizada hacia abajo podrán descargar el comprobante para obtener más información.

Siempre se recomienda corroborar este saldo con su administrativa asignada, ya que a veces se produce alguna demora en la facturacion del servicio abonado y si el recibo se asigno a su cuenta corriente lo vera como un saldo a favor, pero en realidad abona una factura que aun no esta efectuada.

| Consolidador & Op                  | erador Mayorista      | 286739 CHA                                   | SMA TOURS S A         |             |                                      |                               |              |  |  |
|------------------------------------|-----------------------|----------------------------------------------|-----------------------|-------------|--------------------------------------|-------------------------------|--------------|--|--|
| Descargar )                        | KLS                   |                                              |                       |             |                                      |                               |              |  |  |
| antidad de Files<br>otal Deuda USD | 19<br>U\$\$ 84.817.03 | Cantidad Files Vencidos<br>Deuda Vencida USD | 19<br>U\$\$ 35.545.79 | Pacado USD  | U\$\$ 10.179.85                      | Pendiente Aplicar USD         | U\$\$ 0.00   |  |  |
| otal Deuda ARS                     | \$ 3.743.683,57       | Deuda Vencida ARS                            | \$ 0,00               | Pagado ARS  | \$ 0,00                              | Pendiente Aplicar ARS         | \$ 39.000,00 |  |  |
| er solo Estado :                   | * Vencido             | X Proximo                                    | Pendient              | e Aplicar D | euda Listada USD<br>euda Listada ARS | U\$S 0,00 🔽<br>\$-39.000;00 📿 |              |  |  |